Politiques sociales.

## Saisir et consulter les heures d'aideménagère

Version novembre 2021

# employeurs publics

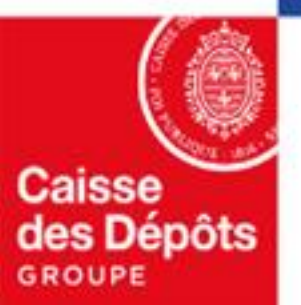

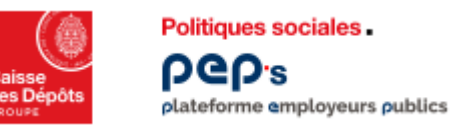

### Le service « Paiement aide-ménagère CNRACL »

Les structures partenaires du Fonds d'Action Sociale de la CNRACL utilisent le service « Paiement aide-ménagère CNRACL » pour

- Saisir le nombre d'heures mensuelles effectuées pour un bénéficiaire
- Suivre le traitement des demandes
- Signaler un changement de coordonnées bancaires ou postales de la structure

Dès à présent, **retrouvez** <u>toutes les informations pratiques</u> sur le site CNRACL, profil Retraité, page <u>« Partenaires action</u> <u>sociale »</u>

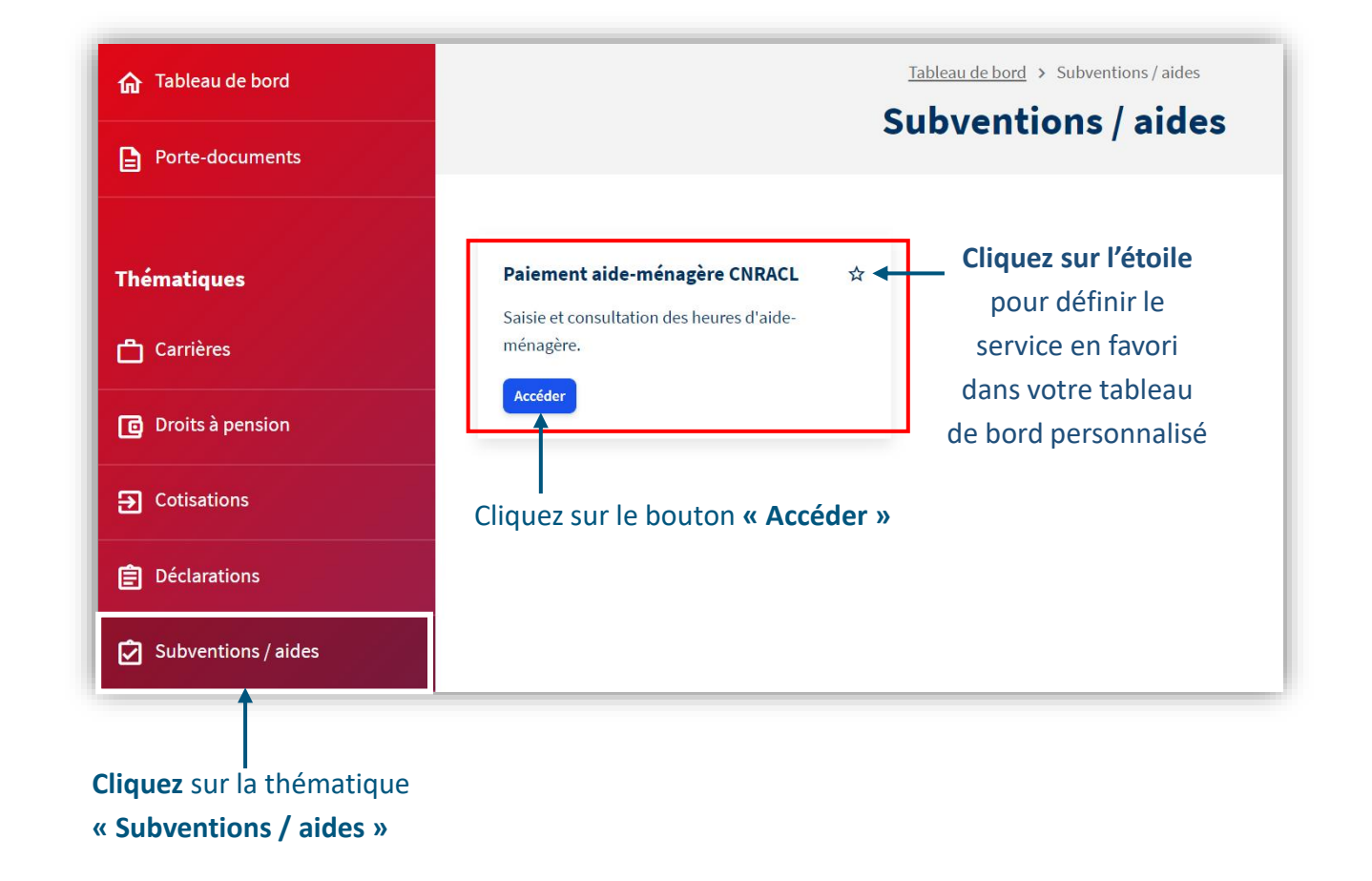

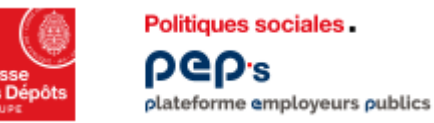

#### Le service « Paiement aide-ménagère CNRACL »

Du menu « Demandes », saisissez et consultez le nombre d'heures mensuelles effectuées auprès des pensionnés et suivez le traitement de vos demandes

#### L'écran « Demandes » centralise l'ensemble de vos déclarations mensuelles

|                              |                                                          |                                                   | Demandes                                        |                             |              |
|------------------------------|----------------------------------------------------------|---------------------------------------------------|-------------------------------------------------|-----------------------------|--------------|
| iement aide-ménagère<br>RACL | - 🏹 - Vérifiez vos coordonnées.                          | C'est important pour vous garantir le paiement de | l'aide-ménagère.                                |                             | ×            |
| handes                       | i La CNRACL peut s'assurer,                              | auprès de votre structure ou auprès des pensionr  | és, de l'exactitude des informations déclarées. |                             | ×            |
| uments                       | Attention, vous avez 5 der<br>• 4 en 2021<br>• 1 en 2020 | mandes en attente de saisie                       |                                                 |                             | ×            |
|                              |                                                          |                                                   |                                                 |                             | Année 2021 🗸 |
|                              | Août 2021                                                | <b>En attente de saisie</b>                       | 0001269254                                      | 0,00€                       | Saisir       |
|                              | Juillet 2021                                             | ▲ En attente de saisie                            | 0001269255                                      | 0,00€                       | Saisir       |
|                              | Juin 2021                                                | ▲ En attente de saisie                            | 0001569369                                      | 0,00€                       | Saisir       |
|                              | <b>Mai 2021</b><br>Afficher le détail                    | ۵                                                 | Cumul des demandes<br>saisies                   | <b>4661,32 €</b><br>cumulés | Consulter    |
|                              | Avril 2021                                               | Payé le 26/05/2021                                | 00015489370                                     | 4680,71€                    | Consulter    |

- Cliquez sur le bouton « Saisir » pour compléter le nombre d'heures de prestation d'aide ménagère réalisées ou non réalisées auprès de chaque pensionné
- Cliquez sur le bouton « Consulter » pour accéder à la répartition des heures déclarées pour chaque bénéficiaire Si plusieurs demandes ont été saisies pour un même mois, cliquez sur le bouton « Consulter » pour accéder aux demandes cumulées
- Un message vous indique le nombre de demandes en attente de saisie

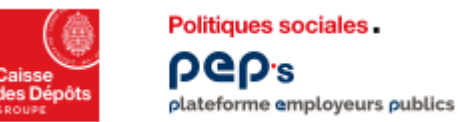

#### Le service « Paiement aide-ménagère CNRACL »

|                                             |                   | Palement.alde-ménagère.CNBACL > Demandes > août 2021 - 0001168177<br>Août 2021 - 0001168177 |                          |                                                                                   |                                                                               |
|---------------------------------------------|-------------------|---------------------------------------------------------------------------------------------|--------------------------|-----------------------------------------------------------------------------------|-------------------------------------------------------------------------------|
| - Filtres<br>Masquer                        | Nom<br>Ex: Dupont |                                                                                             |                          |                                                                                   |                                                                               |
| Yrécédent                                   | Demande 00011681  | 77 du 01 au 31 août 2021                                                                    | En attente de saisie     |                                                                                   | Appliquer                                                                     |
| Nom ^                                       | Prénom            | Contrat<br>pension                                                                          | Participation<br>horaire | Temps effectué (requis)<br>Arrondi au 1/4 d'heure supérieur                       | Participation<br>mensuelle                                                    |
| DUPONT<br>N° aide : 0009255427              | ANDREE            | B32857L                                                                                     | 8,44€                    | Heures     Minutes       Temps maximum accordé : 15h00       Aucun temps effectué | 0,00 <del>(</del>                                                             |
| DURAND<br>N° aide : 0009253503              | MICHEL            | F38330S                                                                                     | 19,58€                   | Heures     Minutes       Temps maximum accordé : 20000       Aucun temps effectué | 0,00 €                                                                        |
| DUTRONC<br>V <sup>®</sup> alde : 0009762123 | MARIE             | 787327Q                                                                                     | 14,14€                   | Heures         Minutes           Temps maximum accordé: 15№0                      | 0,00 €                                                                        |
|                                             |                   |                                                                                             |                          |                                                                                   | Total participation : 0,00 €           Enregistrer et quitter         Envoyer |

- D Possibilité d'afficher un filtre pour effectuer une recherche sur les 3 premiers caractères du nom du bénéficiaire
- Saisissez le temps effectué (nombre d'heures et de minutes) sur la période pour chaque bénéficiaire, dans la limite du temps maximum accordé à chacun précisé sous la zone de saisie
- Cochez « Aucun temps effectué » si aucune intervention n'a été réalisée sur la période
- La participation mensuelle de la CNRACL pour chaque bénéficiaire s'alimente en temps réel selon le nombre d'heures déclarées
- La saisie des heures réalisées peut s'effectuer en plusieurs fois : cliquez sur « Enregistrer et quitter» en cas de saisie partielle des heures réalisées ou sur « Envoyer »

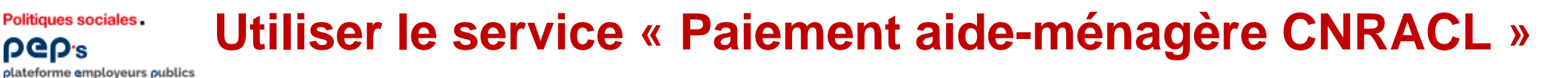

| Précée  | dent Demande du                                               | 01 au 31 mars 2021 |                    |                          |                   |                            |
|---------|---------------------------------------------------------------|--------------------|--------------------|--------------------------|-------------------|----------------------------|
| 0       | bénéficiaire sélectionné                                      |                    |                    |                          |                   |                            |
|         | Nom ~                                                         | Prénom             | Contrat<br>pension | Participation<br>horaire | Temps<br>effectué | Participation<br>mensuelle |
|         | BELDENT<br>N* eide : 0008842375                               | NICOLE RFABA       | E33608P            | 2,20 €                   | 2H00              | 4,40 €                     |
|         | BERTHELOT<br>N° side : 0008650859                             | HELENE RFABA       | 781078Y            | 8,44 €                   | 5H00              | 42,20 €<br>Déduire du tem  |
|         | BESSONNEAU<br>N° aide : 0009035289                            | MARIE RFABA        | 818803D            | 11,61 €                  | 12h00             | ত ষ্ঠ                      |
|         | BRUNEAU<br>N* side : 0008717778                               | PAULETTE RFABA     | F87020R            | 11,61€                   | 3h00              | 34,83 €                    |
|         |                                                               |                    |                    |                          |                   |                            |
|         |                                                               |                    |                    |                          |                   |                            |
| < Précé | dent Ajouter du temps<br>sénéficieires sélectionnés : (2) (2) | 2021               |                    |                          |                   |                            |
|         | Nom •                                                         | Prénom             | Contrat<br>pension | Participation<br>horaire | Temps<br>effectué | Participation<br>mensuelle |
|         | BELDENT<br>N* side : 0008842375                               | NICOLE RFABA       | E33608P            | 2,20 é                   | 2600              | 4,40 €                     |
|         | BERTHELOT<br>N* aide : 0008650859                             | HELENE RFABA       | 781078Y            | 8,44 €                   | 5600              | 42,20 €                    |
| _       |                                                               |                    |                    |                          |                   |                            |

Sélectionner le ou les bénéficiaires concerné(s) par la régularisation

- <u>La régularisation concerne un bénéficiaire</u>: passez la souris sur la donnée « participation mensuelle » de la ligne du bénéficiaire et cliquez sur le pictogramme adéquat qui apparait en bout de ligne
- <u>La régularisation concerne plusieurs bénéficiaires</u>: cochez les lignes concernées et appuyez sur le bon pictogramme situés dans la partie haute de la page

Procédez à une régularisation du nombre d'heures déclarées pour un bénéficiaire

|                                  | Particip                |
|----------------------------------|-------------------------|
| Arrondi eu 1/4 d'heure superieur | men:                    |
| 4h00 saisies                     | 4                       |
| Temps à ajouter (requis)         |                         |
| Heures Minutes                   |                         |
|                                  |                         |
| Temps maximum restant : 8h00     |                         |
|                                  |                         |
|                                  |                         |
|                                  | Total participation : u |

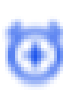

Ajouter du temps supplémentaire dans le respect du temps maximum restant par bénéficiaire et appuyer sur « Envoyer » (le nombre d'heures déjà attribué est affiché pour rappel)

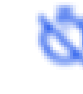

Déduire le temps et appuyer sur envoyer ; un mail synthétisant l'ensemble des régularisations à la baisse par bénéficiaire vous est adressé pour synthèse

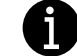

Après régularisation, la demande passe au statut « en attente de saisie »

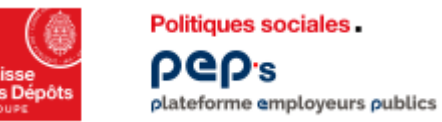

#### Le service « Paiement aide-ménagère CNRACL »

Du menu « Coordonnées », signalez un changement de RIB et ou d'adresse

| ← Retour                                                                             | Paiement aide-ménagère CNRACL > Coordonnées<br>Coordonnées           |                       |                                                                                                    |
|--------------------------------------------------------------------------------------|----------------------------------------------------------------------|-----------------------|----------------------------------------------------------------------------------------------------|
| Paiement aide-ménagère<br>CNRACL                                                     | SIRET : 273290365400046<br>IBAN : FR 76 1128 8189 4900 0476 8624 374 |                       |                                                                                                    |
| Coordonnées                                                                          | Désignation : MUTUELLE<br>Adresse : 15 RUE DE LA MER<br>26000 NICE   | Coordonnées bancaires | RIB<br>Format .jpg, .png, .pdf - 2Mo max                                                                                                    |
| Documents II                                                                         | Signaler un changement                                               |                       | Choisir un fichier Aucun fichier choisi                                                                                                    |
| <ul> <li>Cliquez sur le bouton « Sig</li> </ul>                                      | naler un changement »                                                | Coordonnées postales  | <ul> <li>Avant de signaler votre nouvelle adresse, veuillez vous a<br/>qu'elle a été mise à jour dans le répertoire Sirene de l'IN</li> </ul> |
| <ul> <li>Téléchargez un justificatif et cliquez sur le bouton « Envoyer »</li> </ul> |                                                                      |                       | Justificatif de changement d'adresse<br>Format .jpg, .png, .pdf - 2Mo max<br>Choisir un fichier Aucun fichier choisi                          |
|                                                                                      |                                                                      |                       | Envoyer                                                                                                    |